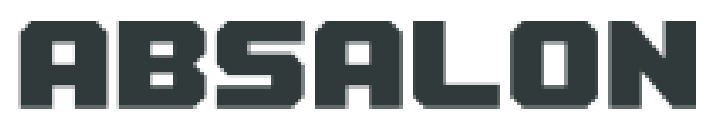

PROFESSIONSHØJSKOLEN ABSALON

# Praktikportalen på Professionshøjskolen Absalon

Introduktion for studerende

Pr. 15.11.2017

Jesper Meyer Ipsen Praktikteamet Slagelse

### Indholdsfortegnelse

- 3. Indledning
- 4. Praktikportalen adresse
- 5. Gem som favorit...
- 6. Praktikportalens startside
- 7. Forsiden
- 8. 'Praktik'
- 9. 'Mine praktikker'
- 10. 'Mine praktikker' Oversigt'/Flow
- 11. 'Mine praktikker': Topmenu felterne

- 12. Funktioner i flow (Eksempler)
- 13. Funktioner i flow (Eksempler) ... fortsat
- 14. At uploade dokumenter
- 15. At læse uploadede dokumenter
- 16. Kommunikation ('Dialogforum')
- 17. At viderebringe materiale fra et praktikforløb til et andet
- 18. Vejledninger og 'Min profil'

### Indledning

- Alle danske professionshøjskoler har efterhånden implementeret Praktikportalen, og fra starten af 2017 tog Absalon den også i brug.
- På Praktikportalen er alle informationer og arbejdsprocesser vedrørende praktik samlet, og I har som studerende bedre overblik over alle relevante informationer vedrørende jeres praktikforløb.
- <u>I kan f.eks.:</u>
  - Få direkte besked om hvilke steder I skal i praktik.
  - Løbende følge med i jeres fremskridt og forløb.
  - Se de krav, der stilles til jer i de konkrete praktikforløb og se godkendelser
  - Foretage kommunikation i portalen, hvilket betyder bedre overblik for alle parter.

#### Praktikportalens adresse

Du kan kopiere følgende link ind i internetadressefeltet øverst i din browser og trykke 'enter' tasten

- 1. <u>https://www.ucpraktikportal.dk</u>
- 2. Du får nu adgang til praktikportalens startbillede

Professionshøjskolernes Praktikportal 🚥

PRAKTIKPORTAL

College

PRAKTIKPORTAL

METROPOL

UCC

Vælg professionshøjskole

VIA University College

Lillebalt

C & https://www.ucpraktikportal.dk/ucst.dk/in

Arstan 🏈 🚞 🖸 👩 S 🔕 🔯 🛃 😰 🚿

DA 😺 😋 🔄 💽 😳 🥥 😹 🔀 🥔 🛶 🖏 🖓 🖃 🖉 🕐 👘

#### Gem som en favorit...

- Når du har fået Praktikportalen frem, vil det være en god ide at gemme linket som en favorit, fordi du skal anvende det hver gang, du skal ind i Praktikportalen.
- Det gør du således (her bruger vi Firefox, men det vil kunne gøres på samme måde i andre browsere):

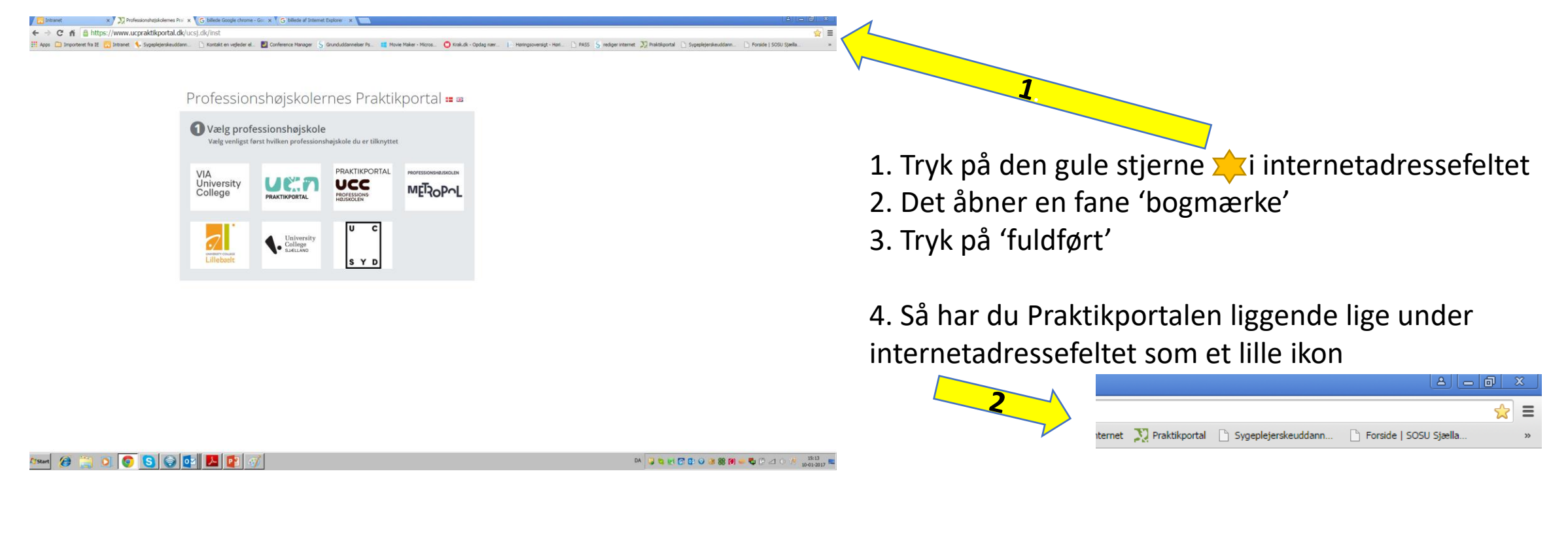

#### Praktikportalens startside

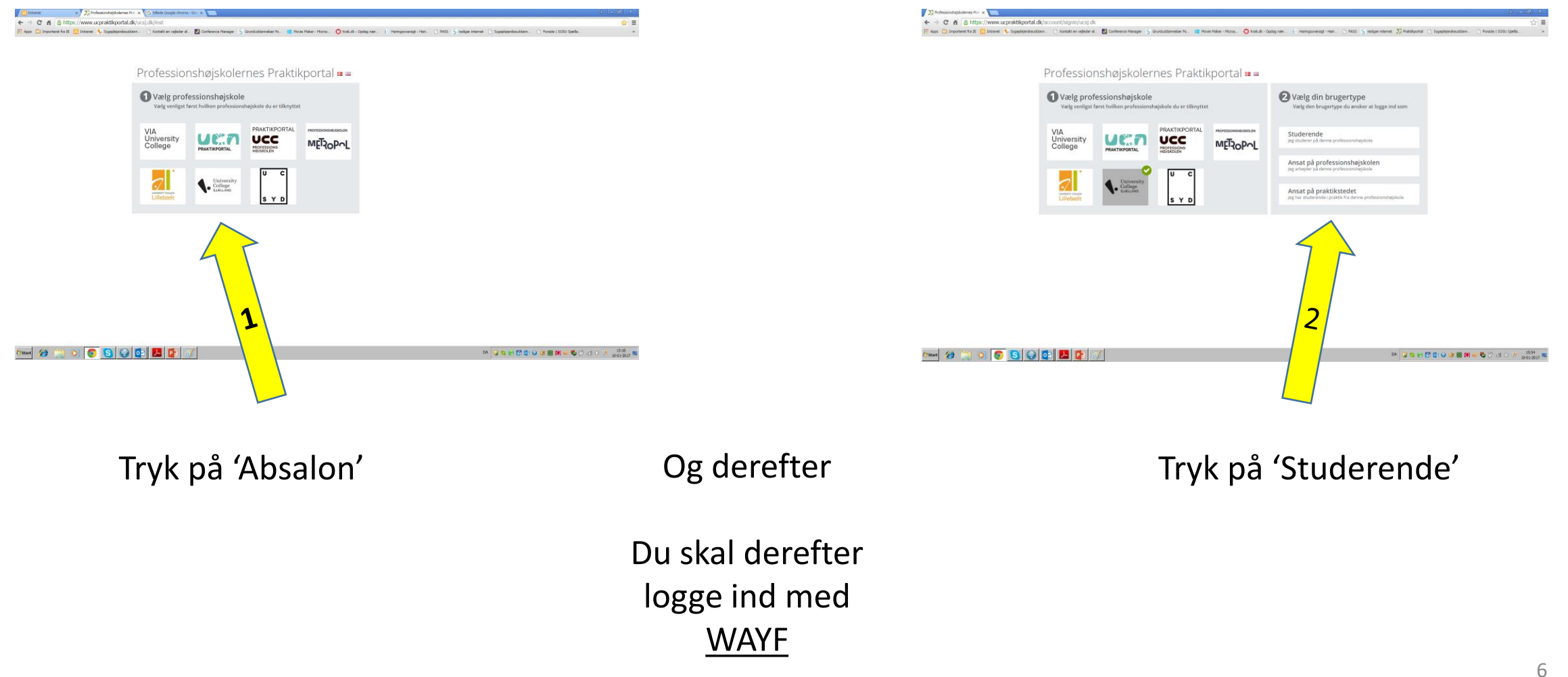

#### Forsiden

Og dit billede på pcskærmen vil ligne dette:

På forsiden er der genveje til både dit aktuelle praktikforløb, modtagne beskeder og dialogfora. Det er IKKE på forsiden at du svarer på modtagne beskeder. Se: 'Kommunikation (Dialogforum)'.

På de følgende sider vil vi beskrive indholdet i den røde hovedmenu.

| ABSALON                         | A &                                                                                                    |                                   |                                   |  |  |  |
|---------------------------------|----------------------------------------------------------------------------------------------------|-----------------------------------|-----------------------------------|--|--|--|
| PROFESSIONSHØJSKOLEN<br>ABSALON | Din praktikportal                                                                                             |                                   |                                   |  |  |  |
| Azure Drift Website             | Dine 5                                                                                                    | Mine praktikker (I gang)          |                                   |  |  |  |
| 🚮 Mine oplysninger <            | beskeder                                                                                                    | Du har ingen aktive praktikforløb |                                   |  |  |  |
| 🖻 Praktik 🛛 <                   | hrtal diæste<br>beskeder                                                                                      |                                   |                                   |  |  |  |
| 🗣 Kommunikation <               | Dialogforum                                                                                                   |                                   |                                   |  |  |  |
| 🖹 Vejledninger 🛛 <              | Gå til dialogforum                                                                                            |                                   |                                   |  |  |  |
|                                 | Praktikrelevante<br>dokumenter<br>⇔ Gå til praktikrelevante dokumenter<br>Beskeder<br>✓ Vis alle □ Vis ulæste |                                   |                                   |  |  |  |
|                                 | Praktikportalen                                                                                               | Info                              | Praktik er ændret/afvist          |  |  |  |
|                                 | Praktikportalen                                                                                               | Info                              | Upload af tavshedserklæring       |  |  |  |
|                                 |                                                                                                    | Besked                            | Vedr. information fra praktiksted |  |  |  |
|                                 | Praktikportalen                                                                                               | Info                              | Tavshedserklæring                 |  |  |  |
|                                 | Praktikportalen                                                                                               | Info                              | HLR bevis er ikke længere aktuelt |  |  |  |
|                                 |                                                                                                    | Besked                            | Vedr. Tavshedserklæring           |  |  |  |
|                                 | Praktikportalen                                                                                               | Info                              | Praktikfordeling færdig           |  |  |  |
|                                 | Praktikportalen                                                                                               | Info                              | Ønsker                            |  |  |  |

#### 'Praktik'

• Tryk på feltet 'Praktik'

- Her fremkommer følgende muligheder:
  - 'Mine praktikker' (Det vigtigste felt i Praktikportalen)!: Det giver dig adgang til oplysninger om din praktik.
  - 'Praktikrelevante dokumenter': Anvendes bl.a. til vejledninger og andre helt generelle dokumenter, der er relevante for alle ansatte/studerende på Sygeplejerske uddannelsen.

|   | ABSALON                                        | <b>#</b> 2 <sup>3</sup>                          |
|---|------------------------------------------------|--------------------------------------------------|
|   | PROFESSIONSHØJSKOLEN<br>ABSALON                | Din praktikportal                                |
|   | Azure Drift Website                            | Dine <b>r</b> Mine n                             |
|   | 📅 Mine oplysninger <                           | beskeder Du har inger                            |
| 2 | 🗐 Praktik 🗸 🗸                                  | Antal ulæste<br>beskeder                         |
|   | Mine praktikker<br>Praktikrelevante dokumenter | Dialogforum                                      |
|   | 🔉 Kommunikation <                              | Praktikrelevante                                 |
|   | 🖹 Vejledninger 🛛 <                             | dokumenter<br>Si til praktikrelevante dokumenter |
|   |                                                | Beskeder       Vis alle     Vis ulæste           |
|   |                                                | Praktikportalen                                  |
|   |                                                | Praktikportalen                                  |
|   |                                                | Jesper Meyer Ipsen                               |
|   |                                                | Praktikportalen                                  |
|   |                                                | 8 1 1 1 1 1 1 1 1 1 1 1 1 1 1 1 1 1 1 1          |

### 'Mine praktikker'

- Tryk på feltet 'Mine praktikker'
- I 'Mine praktikker' får du oplysninger både dit nuværende og evt. tidligere eller kommende praktikforløb
- Du kan også se, om de er 'godkendt'/'bestået', 'i gang' eller 'annullerede'. Vær opmærksom på:

#### Læg altid godt mærke til datoen for praktikperioden.

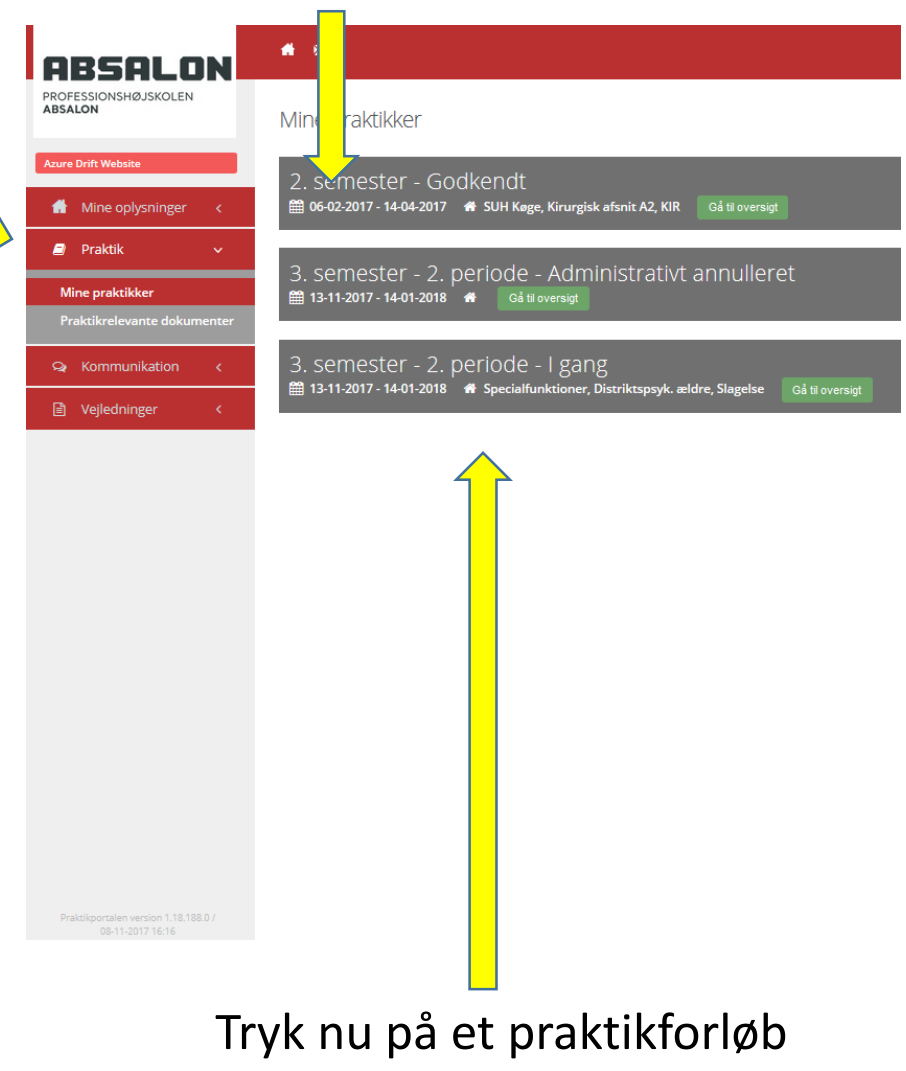

### 'Mine praktikker' - 'Oversigt'/Flow

Når du klikker på et praktikforløb, kommer du til oversigten, hvor du ser dit **flow**. Flowet er en række af aktiviteter, som du skal igennem i dit praktikforløb. Hver aktivitet har et navn og en underrubrik, som forklarer aktivitetens funktion. Flows er ment til at skulle bruges på flere forskellige måder:

- Som oversigt og reminder
- Som dokumentmappe hvor både du og praktikstedet kan uploade filer (Breve, skemaer, refleksioner osv.) til hver enkelt aktivitet i flowet. Der kan uploades filer på alle aktiviteter, men det er dog kun nødvendigt at uploade filer til dem, hvor det er angivet i aktivitetens tekstbeskrivelse, at der SKAL uploades.
- Som **godkendelsesfunktion** hvor nogen aktiviteter skal godkendes af enten UC underviser eller praktikvejleder... eller både og.
- Når der uploades filer til aktiviteter af dig eller andre sendes der en notifikationsmail ud til den modsatte part, ligesom der sendes en mail ud til dig, når dine aktiviteter godkendes.

Efter den følgende gennemgang af topmenu felterne gennemgås typiske funktioner i et flow.

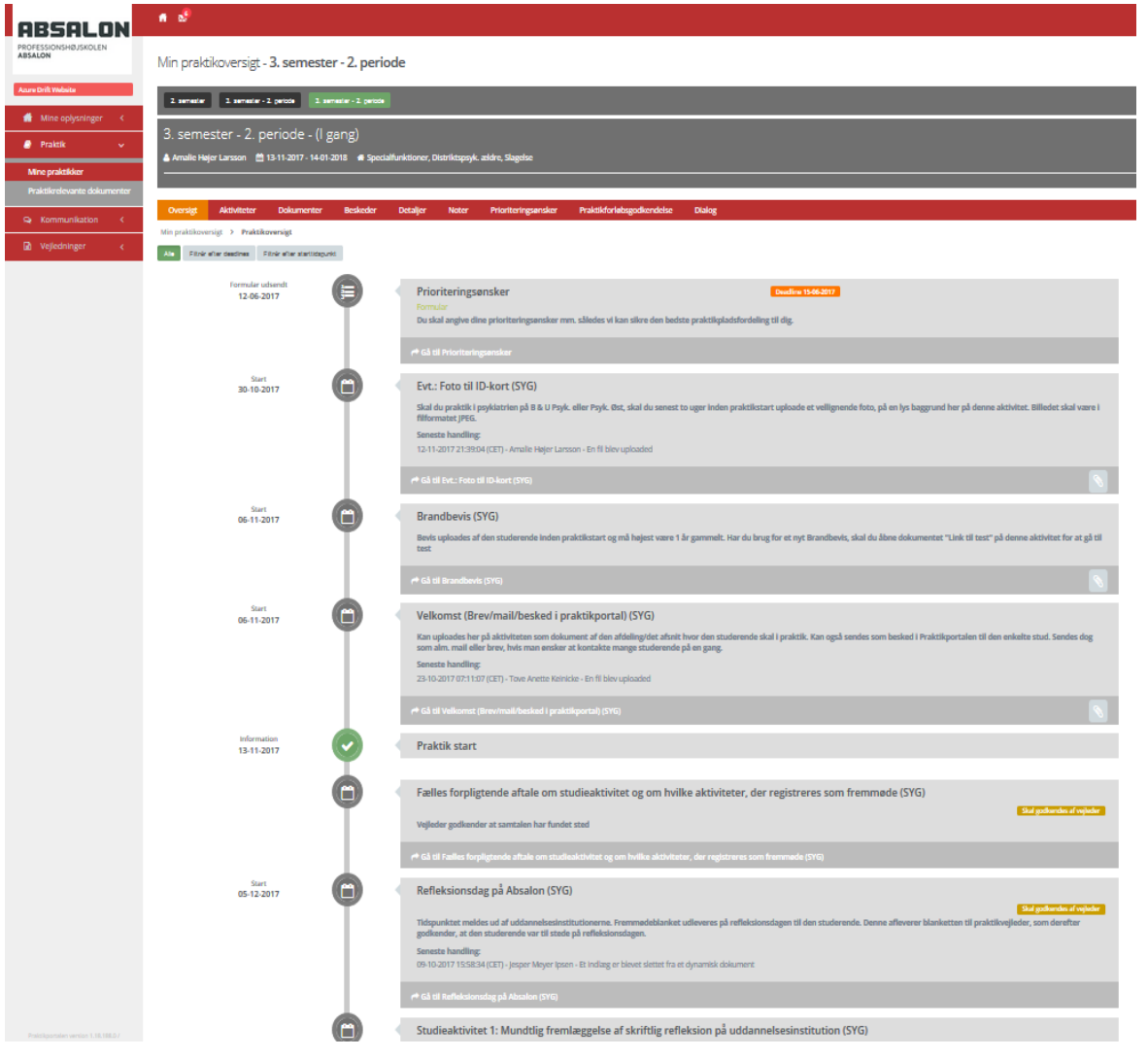

#### 'Mine Praktikker': Topmenu felterne

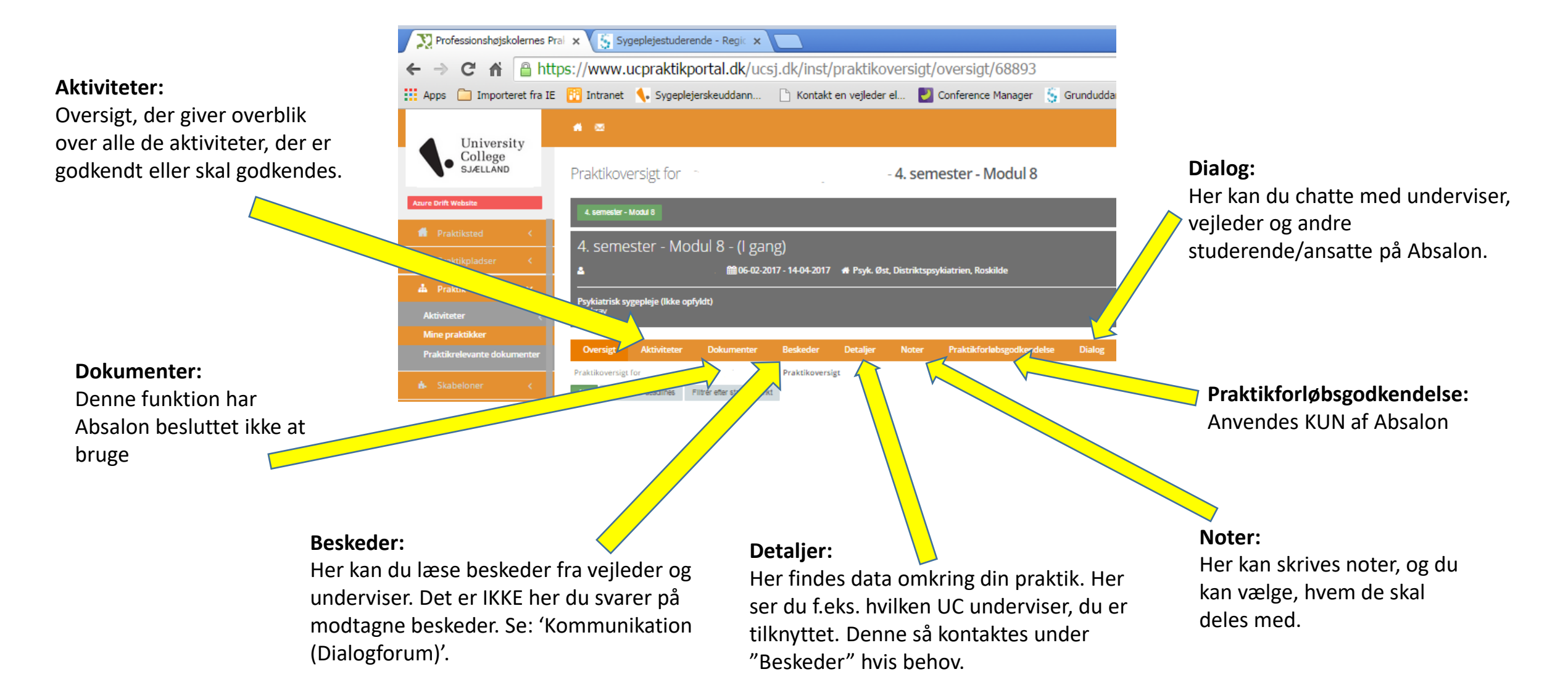

### Funktioner i flow (Eksempler)

Her kan praktiksted uploade Velkomst- og introduktionsbreve osv.

Her kan du evt. uploade brandbevis

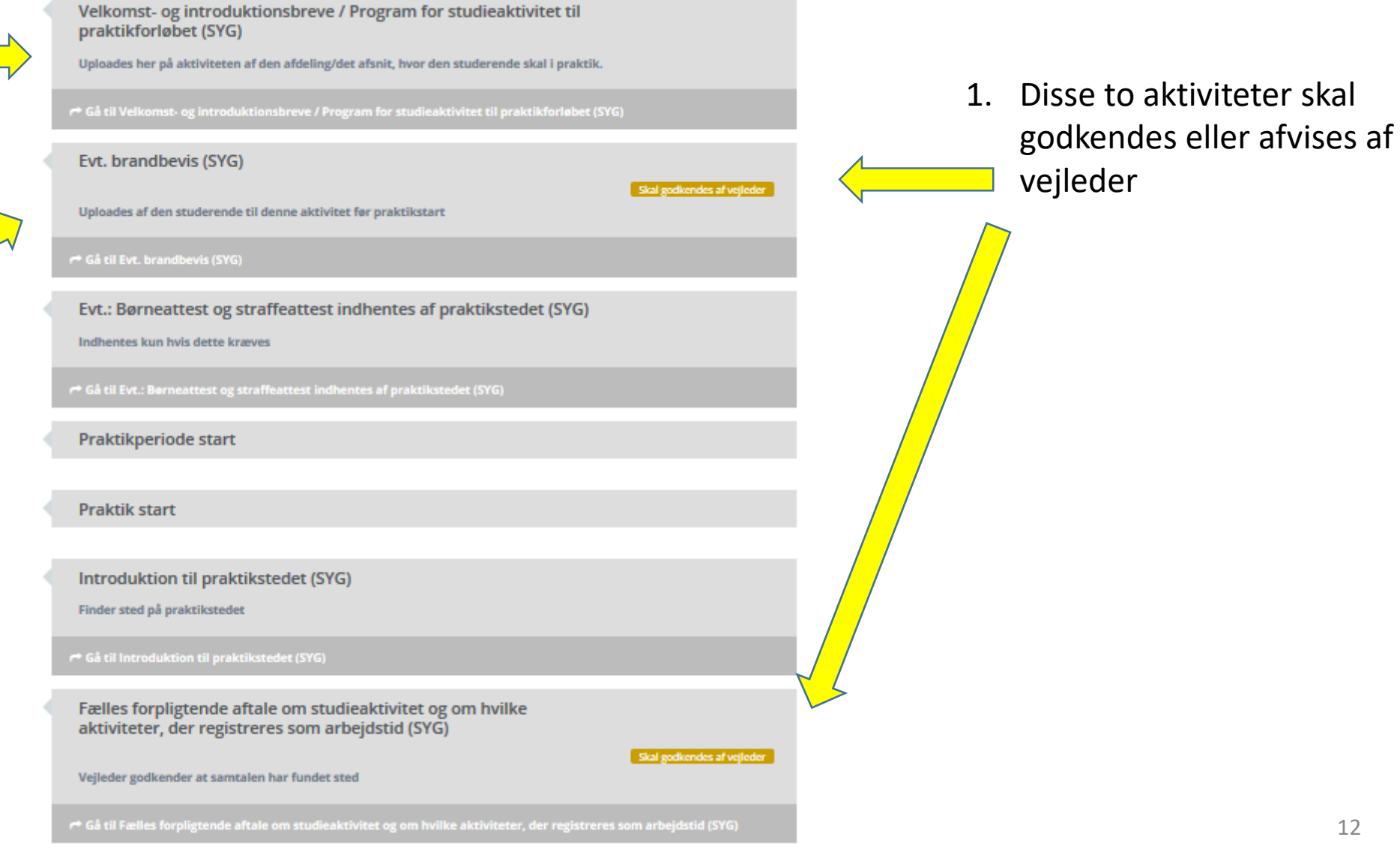

12

### Funktioner i flow (Eksempler) ... fortsat

På disse tre studieaktiviteter kan du uploade dine refleksioner, og vejleder uploader efterfølgende sin evaluering.

Vejleder noterer antal timer, den studerende har været i praktik, og skriver evt. kommentarer til dette. Studieaktivitet 1: Skriftlig feedback på akut, kritisk og kompleks sygepleje (SYG)

#### Skal godkendes af vejleder

Efter gennemførelsen af studieaktiviteten udarbejder den studerende skriftlig refleksion over situationen. Den kliniske vejleder overværer aktiviteten og udarbejder en skriftlig formativ/fremadrettet evaluering. Både den studerendes refleksioner og vejleders evaluering uploades her på aktiviteten.

å til Studieaktivitet 1: Skriftlig feedback på akut, kritisk og kompleks sygepleje (SYG)

Studieaktivitet 2: Medicinhåndtering (6. semester) (SYG)

#### Skal godkendes af vejlede

Efter gennemførelsen af studieaktiviteten udarbejder den studerende skriftlig refleksion over situationen. Den kliniske vejleder overværer aktiviteten og udarbejder en skriftlig formativ/fremadrettet evaluering. Både den studerendes reflektioner og vejleders evaluering uploades her på aktiviteten.

så til Studieaktivitet 2: Medicinhåndtering (6. semester) (SYG

#### Studieaktivitet 3: Innovativ sygepleje (SYG)

#### Skal godkendes af vejleder

Efter gennemførelsen af studieaktiviteten udarbejder den studerende skriftlig refleksion over situationen. Den kliniske vejleder overværer aktiviteten og udarbejder en skriftlig formativ/fremadrettet evaluering. Både den studerendes refleksioner og vejleders evaluering uploades her på aktiviteten.

Gå til Studieaktivitet 3: Innovativ sygepleje (SYG

#### Evt. deltagelsespligt (SYG)

#### Skal godkendes af vejleder

Skal KUN godkendes hvis den studerende flytter til et nyt praktiksted på 2. del af 6. semester! Deltagelsespligten skal være bestået, for at den studerende har bestået hele modulet. Den studerende skal gennemsnitligt have været i klinik 30 timer pr. uge svarende til 1½ ECTS-point. Udover at godkende skal vejleder notere antal timer og eventuelle kommentarer til dette i dokumentet, der ligger her på aktiviteten.

🔿 Gå til Evt. deltagelsespligt (SY)

Praktik slut

Disse fire aktiviteter skal godkendes eller afvises af vejleder

#### At uploade dokumenter

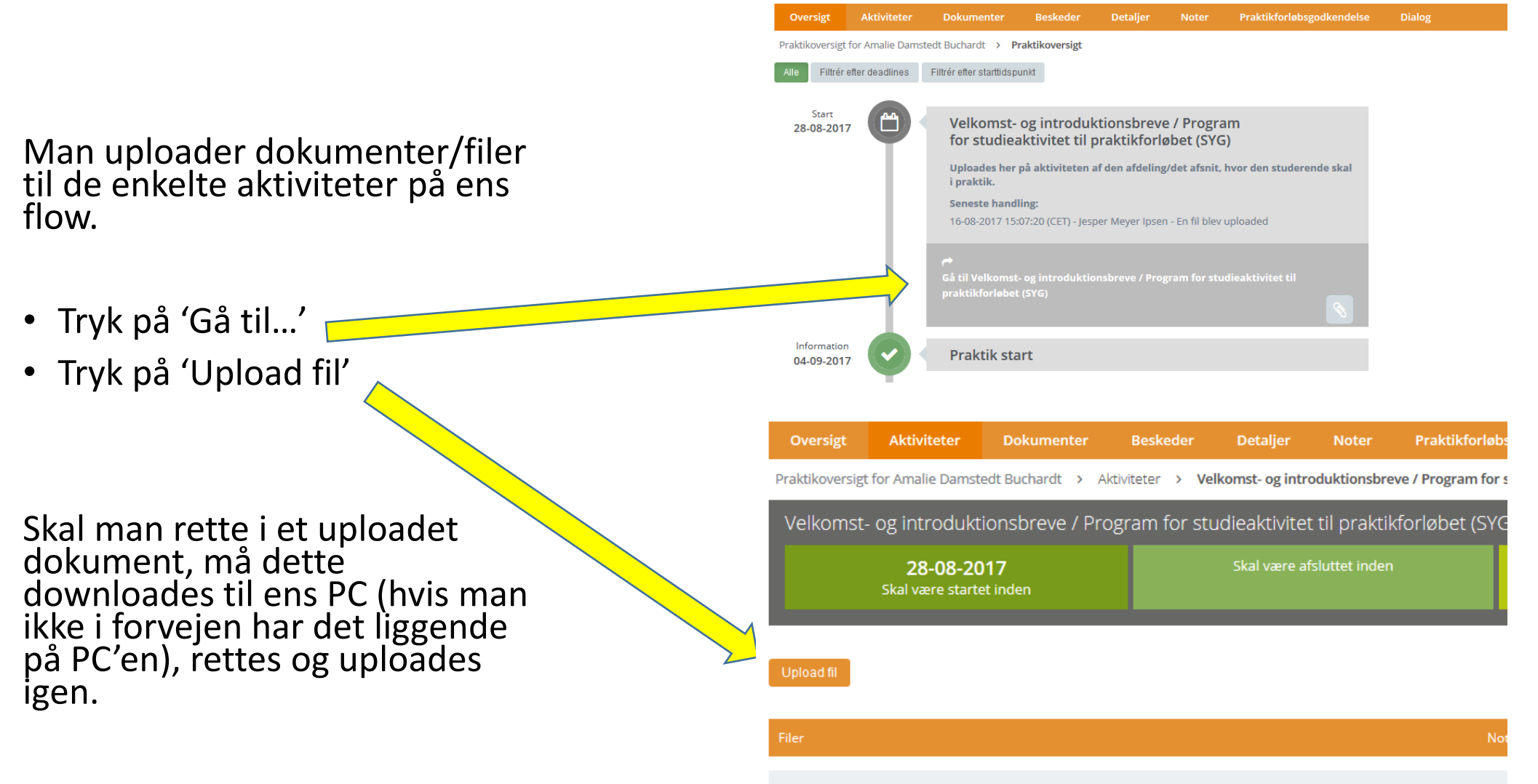

#### At læse uploadede dokumenter

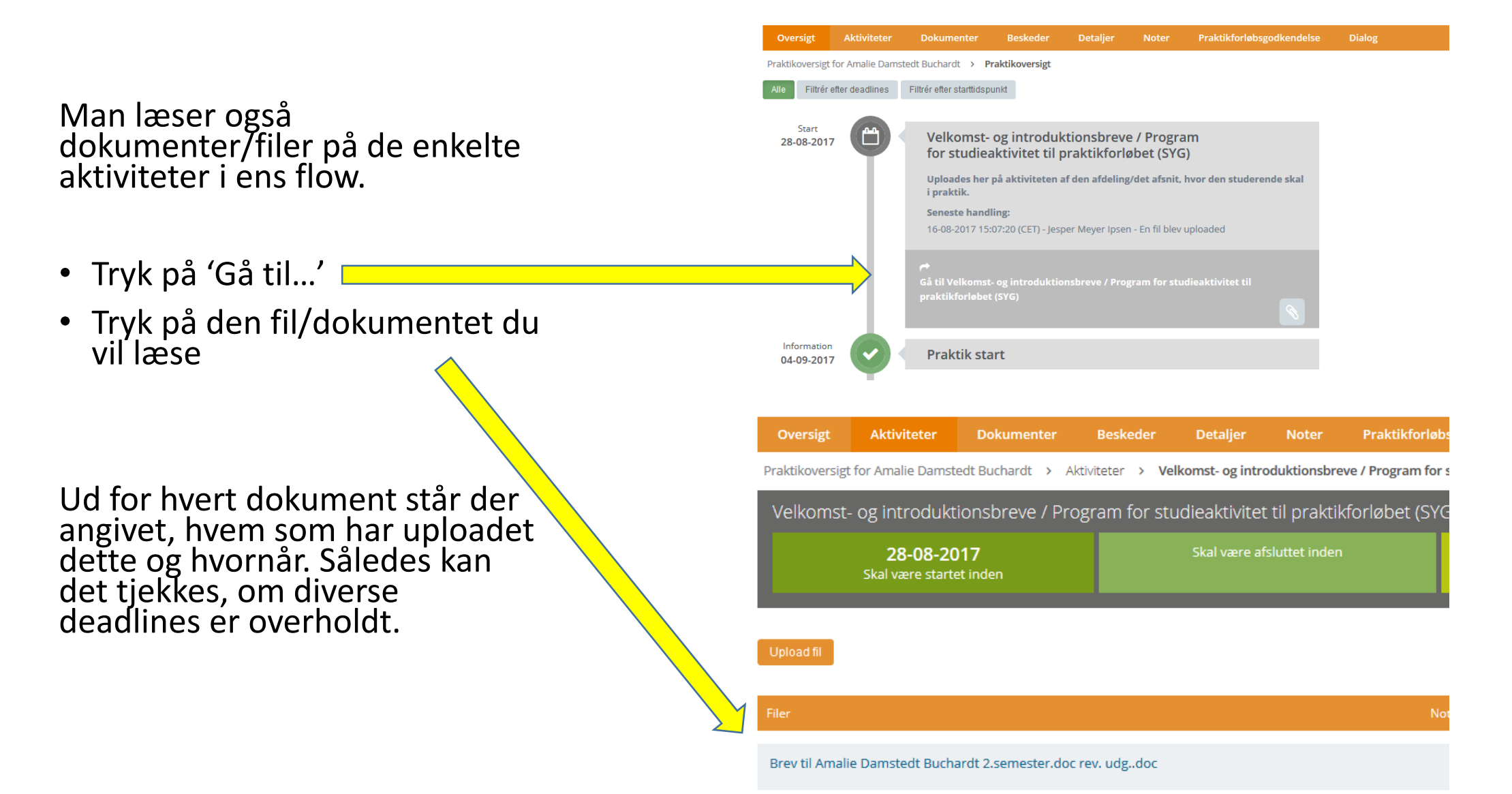

## Kommunikation ('Dialogforum')

| N Professionshøjskolernes Pral x                                                 |                                                                     |                                  |                                             |                      |                       |                      |                       |                      |  |  |  |
|----------------------------------------------------------------------------------|---------------------------------------------------------------------|----------------------------------|---------------------------------------------|----------------------|-----------------------|----------------------|-----------------------|----------------------|--|--|--|
| ← → C 🏠 https://www.ucpraktikportal.dk/ucsj.dk/inst/dialogforum/medlemmer/132764 |                                                                     |                                  |                                             |                      |                       |                      |                       |                      |  |  |  |
| Apps (                                                                           | Importeret fra IE                                                   | 📆 Intranet 🔸 Sygeplejerskeuddann | 🗋 Kontakt en vejleder el                    | 🛃 Conference Manager | S Grunduddannelser Ps | Hovie Maker - Micros | 🙄 Krak.dk - Opdag nær | Høringsoversigt - Hø |  |  |  |
|                                                                                  | University                                                          | <b>#</b> ©                       |                                             |                      |                       |                      |                       |                      |  |  |  |
| •                                                                                | College<br>SJÆLLAND                                                 | Dialog <b>forum</b>              |                                             |                      |                       |                      |                       |                      |  |  |  |
| Ature Drift Web                                                                  | bsite                                                               | Grupper +                        | Kliniske u                                  | uddannelseskons      | ulenter               |                      |                       |                      |  |  |  |
| Praktiksted  Kliniske uddannelseskonsulenter                                     |                                                                     | Tilføj en beskrivel              | Tilføj en beskrivelse af denne gruppe her 🌶 |                      |                       | Deltagere 2          |                       |                      |  |  |  |
| 📥 Praktil                                                                        | kpladser K                                                          | Opret gruppe                     |                                             |                      |                       |                      | 🎒 🏜                   | ÷                    |  |  |  |
| 📥 Praktil                                                                        | k <                                                                 |                                  | Samtaler                                    | Medlemmer Dokumenter |                       |                      |                       |                      |  |  |  |
|                                                                                  | loner <                                                             |                                  | Tilføj studerend                            | e 🔨                  |                       |                      |                       |                      |  |  |  |
| 📫 Komm                                                                           | nunikation <                                                        |                                  | Vælg university                             | college              | • Vælg t              | uddannelse           | •                     | /ælg udbudssted      |  |  |  |
| 🖻 vø                                                                             | Du skal først vælge i alle mulighederne øverst N volinde medlemmer. |                                  |                                             |                      |                       |                      |                       |                      |  |  |  |
| a re                                                                             | ek K                                                                |                                  | Tilføj personale                            | fra praktiksted      |                       |                      |                       |                      |  |  |  |
|                                                                                  |                                                                     |                                  | Tilføj personale                            | fra uddannelsen      |                       |                      |                       |                      |  |  |  |

 'Kommunikation': Du skriver til praktiksted/vejleder og underviser (og svarer på modtagne beskeder) ved at oprette et 'Dialogforum'. Du kan selv frit vælge hvilke medlemmer, der skal indgå i dette. Dette kan også være andre studerende. Et 'Dialogforum' fungerer ligesom den chat, du kender fra f.eks. Facebooks Messenger. Der kan uploades og deles dokumenter og filer i dette forum af alle medlemmer.

#### At viderebringe materiale fra et praktikforløb til et andet

I portalen er det af juridiske grunde kun medarbejdere, der er administratorer eller knyttet til en studerende som vejledere på et praktikforløb, der har mulighed for at se materiale og dokumentation uploadet til dette forløb.

Dette betyder, at din tilknyttede vejleder eller underviser ikke umiddelbart kan se materiale/dokumentation fra dine tidligere forløb, undtagen hvis de ligeledes var vejleder for dig på dig der som f.eks. på 1. og 2. semester, der tit afvikles samme praktiksted med de samme vejledere tilknyttet. Eller 6. semesters 1. og 2. periode.

Har I brug for at de kan se materiale fra tidligere forløb, må dette aftales mellem jer. Du kan naturligvis så uploade dette på en relevant aktivitet på dit aktuelle nuværende praktikforløb, dele det i et Dialogforum med vejleder/underviser... eller alternativt dele det uden om Portalen.

## Vejledninger og 'Min profil'

- 'Min profil':
  - I øverste højre hjørne er der et tandhjul. Klik på det og du får mulighed for at vælge kun at få en daglig mail med notifikationer: 'Send én daglig opsamlingsmail'.
- 'Vejledninger:
  - <u>http://vejledninger.ucpraktikportal.dk/m/praktikvejleder</u>. Dette er Praktikportalens egne gode og udførlige vejledninger. Vær dog forberedt på, at billederne ikke altid ligner den Praktikportal, du arbejder med.
- Yderligere spørgsmål:
  - Du kan til hver en tid kontakte Praktikportalen på: praktikportal@pha.dk